# 在检查点NG和路由器之间配置IPSec隧道

## 目录

<u>简介</u> 先决条件 要求 使用的组件 网络图 规则 配置Cisco 1751 VPN路由器 配置检查点NG 验证 检验Cisco路由器 检验检查点NG 故障排除 Cisco 路由器 相关信息

## <u>简介</u>

本文档说明如何使用预共享密钥来构建 IPSec 隧道以加入两个专用网络:

- •路由器内的172.16.15.x专用网络。
- CheckpointTM下一代(NG)内的192.168.10<sup>.x</sup>专用网络。

## <u>先决条件</u>

### <u>要求</u>

本文档中概述的程序基于这些假设。

- 已<sup>设置</sup>CheckpointTM NG基本策略。
- •配置了所有访问、网络地址转换(NAT)和路由设置。
- •从路由器内部和CheckpointTM NG内部<sup>到Internet</sup>的流量。

### <u>使用的组件</u>

本文档中的信息基于以下软件和硬件版本:

- Cisco 1751 路由器
- 思科IOS®软件(C1700-K9O3SY7-M),版本12.2(8)T4,版本软件(fc1)

• CheckpointTM NG内部版本50027

本文档中的信息都是基于特定实验室环境中的设备编写的。本文档中使用的所有设备最初均采用原 始(默认)配置。如果您使用的是真实网络,请确保您已经了解所有命令的潜在影响。

#### <u>网络图</u>

本文档使用以下网络设置:

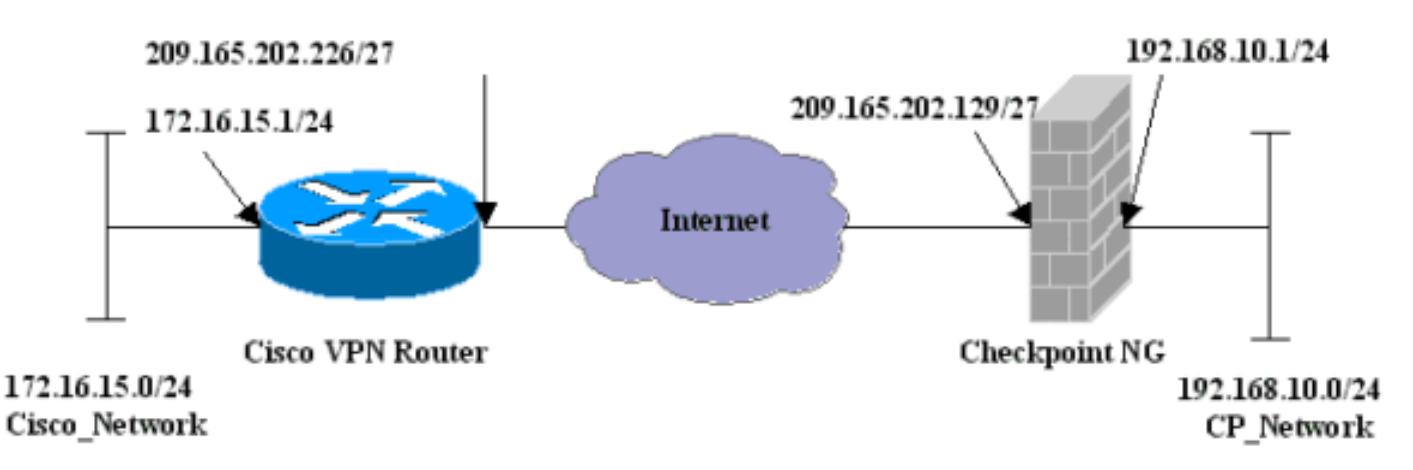

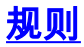

有关文档规则的详细信息,请参阅 <u>Cisco 技术提示规则</u>。

## 配置Cisco 1751 VPN路由器

| 思科VPN 1751路由器                                                |
|--------------------------------------------------------------|
|                                                              |
| version 12.2                                                 |
| service timestamps debug uptime                              |
| service timestamps log uptime                                |
| no service password-encryption                               |
| hostname sv1-6                                               |
| memory-size iomem 15                                         |
| mmi polling-interval 60                                      |
| no mmi auto-configure                                        |
| no mmi pvc                                                   |
| mmi snmp-timeout 180                                         |
| ip subnet-zero                                               |
| no ip domain-lookup                                          |
| ip audit notify log                                          |
| ip audit po max-events 100                                   |
| ! Internet Key Exchange (IKE) configuration. crypto          |
| isakmp policy 1                                              |
| encr 3des                                                    |
| hash md5                                                     |
| authentication pre-share                                     |
| group 2                                                      |
| lifetime 1800                                                |
| <pre>! IPSec configuration. crypto isakmp key aptrules</pre> |
| address 209.165.202.129                                      |
| 1                                                            |
| crypto ipsec transform-set aptset esp-3des esp-md5-hmac      |
| 1                                                            |
| crypto map aptmap 1 ipsec-isakmp                             |

```
set peer 209.165.202.129
 set transform-set aptset
 match address 110
!
interface Ethernet0/0
 ip address 209.165.202.226 255.255.254
 ip nat outside
 half-duplex
 crypto map aptmap
!
interface FastEthernet0/0
 ip address 172.16.15.1 255.255.255.0
 ip nat inside
 speed auto
!--- NAT configuration. ip nat inside source route-map
nonat interface Ethernet0/0 overload
ip classless
ip route 0.0.0.0 0.0.0.0 209.165.202.225
no ip http server
ip pim bidir-enable
!--- Encryption match address access list. access-list
110 permit ip 172.16.15.0 0.0.0.255 192.168.10.0
0.0.0.255
!--- NAT access list. access-list 120 deny ip
172.16.15.0 0.0.0.255 192.168.10.0 0.0.0.255
access-list 120 permit ip 172.16.15.0 0.0.0.255 any
route-map nonat permit 10
 match ip address 120
line con 0
 exec-timeout 0 0
line aux 0
line vty 0 4
 password cisco
login
end
```

## 配置检查点NG

<sup>CheckpointTM</sup> NG是面向对象的配置。定义网络对象和规则以组成与要设置的VPN配置相关的策略。 然后,使用CheckpointTM NG策略编<sup>辑器安</sup>装此策略,以完<sup>成VPN</sup>配置的CheckpointTM NG端。

1. 创建Cisco网络子网和<sup>CheckpointTM</sup> NG网络子网作为网络对象。这是加密的。要创建对象,请选择"管理">"网络对象",然后选择"新建">"网络"。输入适当的网络信息,然后单击OK。这些示例显示一组名为CP\_Network和Cisco\_Network的对象。

| Network Properties - CP_Network                    | × |
|----------------------------------------------------|---|
| General NAT                                        |   |
| Name: CP_Network                                   |   |
| IP Address: 192.168.10.0                           |   |
| Net Mask: 255.255.255.0                            |   |
| Comment:                                           |   |
| Color:                                             |   |
| Broadcast address:     Included     O Not included |   |
| OK Cancel Help                                     |   |

| Network Properties - Cisco_Network        |
|-------------------------------------------|
| General NAT                               |
| Name: Cisco_Network                       |
| IP Address: 172.16.15.0                   |
| Net Mask: 255.255.255.0                   |
| Comment:                                  |
| Color:                                    |
| Broadcast address:         O Not included |
|                                           |
|                                           |
| OK Cancel Help                            |

2. 将Cisco\_Router和Checkpoint\_NG对象创建为工作站对象。这些是VPN设备。要创建对象,请选择"管理">"网络对象",然后选择"新建">"工作站"。注意您能使用在最初的CheckpointTM NG设置期间创建的CheckpointTM NG工作站对象。选择选项,将工作站设置为网关和可互操作VPN设备。这些示例显示一组名为chef和Cisco\_Router的对象。

| Workstation Properties -                                                        | chef 🔀                                                                                                    |
|---------------------------------------------------------------------------------|----------------------------------------------------------------------------------------------------|
| General<br>Topology<br>NAT<br>VPN<br>Authentication<br>Management<br>⊕ Advanced | General   Name:   Chef   IP Address:   209.165.202.129   Get address   Comment: CP_Server Color:    Color:   Color:   Type:   Host   Gateway   Check Point Products   Check Point products installed:   VPN-1 & FireWall-1   FloodGate-1   Policy Server   Primary Management Station                                                                                                    |
|                                                                                 | Object Management         Image: Managed by this Management Server (Internal)         Image: Managed by another Management Server (External)         Secure Internal Communication         Image: Communication         Image: DN:         Image: Communication Properable VPN Device         Image: OK         Image: OK         Image: OK         Image: OK         Image: OK         Image: OK |

| ×  |
|----|
|    |
|    |
|    |
|    |
|    |
|    |
|    |
|    |
|    |
|    |
|    |
|    |
| -1 |
|    |

3. 在VPN选项卡上配置IKE,然后单击**Edit**。

| Workstation Properties -                                                        | chef                                                                                                    | ×   |
|---------------------------------------------------------------------------------|----------------------------------------------------------------------------------------------------|-----|
| General<br>Topology<br>NAT<br>VPN<br>Authentication<br>Management<br>T Advanced | VPN   Encryption schemes   Image: Image: Image |     |
|                                                                                 | Nickname DN Certificate Authority                                                                                                    |     |
|                                                                                 | Add     Edit     Remove                                                                                                    |     |
|                                                                                 | OK Cancel H                                                                                                    | elp |

4. 配置密钥交换策略,然后单击"编辑**密钥"**。

|    | (E Properties                                                  | ×   |
|----|----------------------------------------------------------------|-----|
|    | General                                                        |     |
|    | Support key exchange encryption with:                          |     |
|    | Support authentication methods:                                |     |
|    | Pre-Shared Secret Edit Secrets                                 |     |
|    | Public Key Signatures Specify                                  |     |
|    | VPN-1 & FireWall-1 authentication for SecuRemote (Hybrid Mode) |     |
|    |                                                                |     |
|    | Advanced                                                       |     |
|    |                                                                | ן ו |
|    | OK Cancel Help                                                 |     |
| 5. |                                                                |     |
|    | hared Secret X                                                 |     |
|    | Shared Secrets List:                                           |     |
|    | Peer Name Shared Secret                                        |     |
|    |                                                                |     |
|    | Remove                                                         |     |
|    |                                                                |     |
|    | Enter secret: aptrulesSet                                      |     |
|    | OK Cancel Help                                                 |     |

6. 选择**Rules > Add Rules > Top**以配置策略的加密规则。顶部的规则是在绕过加密的任何其他规则之前执行的第一个规则。配置源和目标以包括CP\_Network和Cisco\_Network,如下所示。添加规则的"加密操作"部分后,右键单击"操作",**然后选择**"编辑**属性"**。

| IN Se    | curity - APTPolicy 🗮 /          | Address Translation - AP        | TPolicy 📴 Deskto | op Security - St | andard                                                                   |                                  |            |       |
|----------|---------------------------------|---------------------------------|------------------|------------------|--------------------------------------------------------------------------|----------------------------------|------------|-------|
| ND       | SOURCE                          | DESTINATION                     | SERVICE          | ACT              | ION                                                                      | TRACK                            | INSTALL ON |       |
| 1        | 부 CP_Network<br>부 Cisco_Network | 부 CP_Network<br>부 Cisco_Network | * Any            | 😡 Encry          | pt<br>Edit com                                                           | E Log                            | Gateways   | 🖈 Anʻ |
| 2        | * Any                           | 🗙 Any                           | 🗙 Any            | 🔘 drop           | Add End<br>Edit End                                                      | ryption                          | Gateways   | * An  |
| Na<br>Na | ime                             | D 200.145.1                     | Comment          |                  | <ul> <li>accept</li> <li>drop</li> <li>reject</li> <li>User A</li> </ul> | iuth                             |            | Þ     |
|          | er<br>sco_Router                | 209.165.2                       | 02.226 Gsco_VP   | n<br>N_Router    | Clent /<br>Sessio<br>Encryp<br>Clent 8                                   | Auth<br>In Auth<br>St<br>Encrypt |            |       |
|          |                                 |                                 |                  |                  | Query C<br>Clear Qu                                                      | Column<br>uery                   |            | 4     |

### 7. <u>选中并突出显示IKE后,单击**Edit**。</u>

| Encryption Properties       | × |
|-----------------------------|---|
| General                     |   |
| Encryption schemes defined: |   |
| E dit                       |   |
| OK Cancel Help              |   |

| IKE Properties              | x                           |  |  |  |
|-----------------------------|-----------------------------|--|--|--|
| General                     | ,                           |  |  |  |
| Transform                   | [                           |  |  |  |
| Encryption + Data Integrity | (ESP)                       |  |  |  |
| O Data Integrity Only (AH)  |                             |  |  |  |
| Encryption Algorithm:       | 3DES 💌                      |  |  |  |
| Data Integrity              | MD5                         |  |  |  |
| Compression method:         | None                        |  |  |  |
| Allowed Peer Gateway:       | Cisco_Router                |  |  |  |
| Use Perfect Forward Secrecy | Use Perfect Forward Secrecy |  |  |  |
| Use DH Group:               | Group 1 (768 bit)           |  |  |  |
| Perform IP Pool NAT         |                             |  |  |  |
| OK Car                      | ncel Help                   |  |  |  |

- 8. 确认IKE配置。
- 9. 在思科设备和其他IPSec设备之间运行VPN的主要问题之一是密钥交换重新协商。确保Cisco路由器上IKE交换的设置与CheckpointTM NG上配置的设置<sup>完全</sup>相同。注:此参数的实际值取决于您的特定公司安全策略。在本示例中,使<u>用lifetime 1800命令将路</u>由器上的IKE配置设置为30分钟。必须在CheckpointTM NG上设置相<sup>同的</sup>值。要在CheckpointTM NG上设<sup>置此</sup>值,请选择Manage Network Object,然后选择CheckpointTM NG对象,然后单击Edit。然后选择VPN,并编辑IKE。选择Advance并配置Rekeying Parameters。为CheckpointTM NG网络对象配置密钥交换后,请对Cisco\_Router网络对象执行相同的密钥交换重新协商配置。注:确保选择了正确的Diffie-Hellman组,以匹配路由器上配置的组。

| Advanced IKE properties       |                   |               |         | ×       |
|-------------------------------|-------------------|---------------|---------|---------|
| Use UDP encapsulation         |                   |               |         |         |
|                               | UDP. VPN          | 11 IPSEC enca | insi. 🔽 |         |
| Support Diffie-Hellman groups | 1                 |               |         |         |
|                               | Group             | 1 (768 bit)   |         |         |
|                               | Group             | 2 (1024 bit)  |         |         |
|                               | Group             | 5 (1536 bit)  |         |         |
| Dakawina Darawatara           | 1                 |               |         |         |
|                               |                   |               |         |         |
| Renegotiate IKE security asso | iciations         | 30            | <u></u> | Minutes |
| Renegotiate IPSEC Security a  | issociations ev   | ery 3600      | -       | Seconds |
| 🔲 Renegotiate IPSEC Secur     | ity association   | s every 50000 | <u></u> | KBytes  |
|                               |                   | -,            |         | -       |
| Misc                          |                   |               |         |         |
| Support IP compression fo     | r SecureClient    |               |         |         |
| Support aggresive mode        |                   |               |         |         |
| Support key exchange for      | subnets           |               |         |         |
|                               |                   |               |         |         |
|                               |                   |               |         |         |
| ОК                            | Cancel            | Help          |         |         |
|                               |                   |               |         |         |
|                               | 后选择 <b>策略&gt;</b> |               | 0       |         |

🖀 chef - Check Point Policy Editor - APTPolicy File Edit View Manage Rules Policy Topology Search Window Help - I -× Verify.... ♥ 🛔 💦 147 X G 🖷 а. Install... ₽₩ 📰 💒 🥍 🛃 Uninstall... View .... 무 🔍 🔍 🖪 🗚 🕑 Address Translation - APTPolicy 🛄 Deskto Access Lists... - - Vetwork Objects Install Users Database... DESTINATION SERVICE 🗄 🛄 Workstation Management High Availability... 📳 chef + Cisco\_Network Global Properties... 🗶 Any Cisco\_Router 44 CP\_Network 🖮 🕂 Network 2 \* Any \* Any \* Any + Cisco\_Network

安装窗口在编译策略时显示进度说明。

| Install Policy                                             |                                    | × |
|------------------------------------------------------------|------------------------------------|---|
| APTPolicy.W: Security Policy<br>APTPolicy:<br>Compiled OK. | Script generated into APTPolicy.pf |   |
|                                                            | Abort                              |   |
|                                                            |                                    |   |

| 图口衣明束哈女装元风时,从击ClOSe元风柱序。                                                                      |          |
|-----------------------------------------------------------------------------------------------|----------|
| Install Policy                                                                                | ×        |
| APTPolicy.W: Security Policy Script generated into APTPolicy.pf<br>APTPolicy:<br>Compiled OK. | <u>~</u> |
| Installing VPN-1/FireWall-1 policy On: chef                                                   |          |
| VPN-1/FireWall-1 policy installed successfully on chef                                        |          |
| VPN-1/FireWall-1 policy installation complete                                                 |          |
|                                                                                               | <b>▼</b> |
| Close                                                                                         |          |

## <u>验证</u>

本部分所提供的信息可用于确认您的配置是否正常工作。

### <u>检验Cisco路由器</u>

<u>命令输出解释程序工具(仅限注册用户)支持某些</u> show 命令,使用此工具可以查看对 show 命令 输出的分析。

- show crypto isakmp sa 显示对等体上的所有当前 IKE 安全关联 (SA)。
- show crypto ipsec sa 显示当前 SA 使用的设置。

### <u>检验检查点NG</u>

要查看日志,请选择"窗口">"日志查看器"。

| цц.                                             | hef - Check I | Point Log Vie | ewer - [fw.log]   |          |        |       |               |         |          |              |        |
|-------------------------------------------------|---------------|---------------|-------------------|----------|--------|-------|---------------|---------|----------|--------------|--------|
| File Mode Edit Selection View Tools Window Help |               |               |                   |          |        |       |               |         |          |              |        |
| 6월 🖆 Log 💽 🔹 🛝 🏝 🛓 🎒 🖺 💀 🖥 📾 🗞 🔐 📞 🕗 👔          |               |               |                   |          |        |       |               |         |          |              |        |
| No.                                             | Date          | Time          | Product           | Inter.   | Origin | Турс  | Action        | Service | Source   | Destination  | Proto. |
| 4                                               | 18Jul2002     | 12.41:12      | VPN-1 8 FireWoll- | 1 💽 dae. | . chet | 🔳 log | 0- key instal |         | chef     | Cisco_Router |        |
| 5                                               | 18Jul2002     | 12.41:13      | VPN-1 8 FireWal-  | 1 💽 dae  | . chet | 🔳 log | 0- key instal |         | chef     | Cisco_Router |        |
| 6                                               | 18Jul2002     | 12:41:13      | VPN-1 & FireWall- | 1 💽 EL9  | . chef | log   | 📷 encrypt     | teinet  | GARRISON | Cisco_Router | top    |
|                                                 |               |               |                   |          |        |       |               |         |          |              |        |

#### 要查看系统状态,请选择"窗口"**>"系统状态"**。

| Chef - Check Point System Statu                                     | s<br>Window Help |                                                                                                    | -DX                                                |  |  |  |  |  |
|---------------------------------------------------------------------|------------------|----------------------------------------------------------------------------------------------------|----------------------------------------------------|--|--|--|--|--|
| 2 ■ A II A # A # A # A # C                                          |                  |                                                                                                    |                                                    |  |  |  |  |  |
| Modules                                                             | IP Address       | VPN-1 Details                                                                                                    |                                                    |  |  |  |  |  |
| Chef<br>Chef<br>FireWall-1<br>Management<br>SVN Foundation<br>VPN-1 | 209.165.202.12   | Status:<br>Packets<br>Encrypted:<br>Decrypted:<br>Errors<br>Encryption errors:<br>Decryption errors:<br>IKE events errors:<br>Hardware<br>HW Vendor Name:<br>HW Status: | OK<br>38<br>37<br>0<br>0<br>0<br>0<br>none<br>none |  |  |  |  |  |

### <u>故障排除</u>

#### <u>Cisco 路由器</u>

本部分提供的信息可用于对配置进行故障排除。

有关其他故障排除信息,请参<u>阅IP安全故障排除— 了解和使用debug命令</u>。

**注意:在**发出debug命令之前,请<u>参阅有关Debug命令的重要信息</u>。

- debug crypto engine 显示有关执行加密和解密的加密引擎的 debug 消息。
- debug crypto isakmp 显示关于 IKE 事件的消息。
- debug crypto ipsec 显示 IPSec 事件。
- clear crypto isakmp 清除所有活动的 IKE 连接。
- clear crypto sa 清除所有 IPSec SA。

调试日志输出成功

```
18:05:32: ISAKMP (0:0): received packet from
   209.165.202.129 (N) NEW SA
18:05:32: ISAKMP: local port 500, remote port 500
18:05:32: ISAKMP (0:1): Input = IKE_MESG_FROM_PEER,
   IKE_MM_EXCH
Old State = IKE_READY New State = IKE_R_MM1
18:05:32: ISAKMP (0:1): processing SA payload. message ID = 0
18:05:32: ISAKMP (0:1): processing vendor id payload
18:05:32: ISAKMP (0:1): vendor ID seems Unity/DPD
  but bad major
18:05:32: ISAKMP (0:1): found peer pre-shared key
  matching 209.165.202.129
18:05:32: ISAKMP (0:1): Checking ISAKMP transform 1
  against priority 1 policy
18:05:32: ISAKMP: encryption 3DES-CBC
18:05:32: ISAKMP: hash MD5
18:05:32: ISAKMP: auth pre-share
18:05:32: ISAKMP: default group 2
18:05:32: ISAKMP: life type in seconds
18:05:32: ISAKMP: life duration (VPI) of 0x0 0x0 0x7 0x8
18:05:32: ISAKMP (0:1): atts are acceptable. Next payload is 0
18:05:33: ISAKMP (0:1): processing vendor id payload
18:05:33: ISAKMP (0:1): vendor ID seems Unity/DPD but bad major
18:05:33: ISAKMP (0:1): Input = IKE_MESG_INTERNAL,
  IKE_PROCESS_MAIN_MODE
Old State = IKE_R_MM1 New State = IKE_R_MM1
18:05:33: ISAKMP (0:1): sending packet to 209.165.202.129 (R)
  MM SA SETUP
18:05:33: ISAKMP (0:1): Input = IKE_MESG_INTERNAL,
  IKE_PROCESS_COMPLETE
Old State = IKE_R_MM1 New State = IKE_R_MM2
18:05:33: ISAKMP (0:1): received packet from 209.165.202.129 (R)
  MM SA SETUP
18:05:33: ISAKMP (0:1): Input = IKE_MESG_FROM_PEER,
  IKE_MM_EXCH
Old State = IKE_R_MM2 New State = IKE_R_MM3
18:05:33: ISAKMP (0:1): processing KE payload.
  message ID = 0
18:05:33: ISAKMP (0:1): processing NONCE payload.
  message ID = 0
18:05:33: ISAKMP (0:1): found peer pre-shared key
  matching 209.165.202.129
18:05:33: ISAKMP (0:1): SKEYID state generated
18:05:33: ISAKMP (0:1): Input = IKE MESG INTERNAL,
   IKE_PROCESS_MAIN_MODE
Old State = IKE_R_MM3 New State = IKE_R_MM3
18:05:33: ISAKMP (0:1): sending packet to 209.165.202.129 (R)
  MM_KEY_EXCH
18:05:33: ISAKMP (0:1): Input = IKE_MESG_INTERNAL,
  IKE_PROCESS_COMPLETE
Old State = IKE_R_MM3 New State = IKE_R_MM4
18:05:33: ISAKMP (0:1): received packet from 209.165.202.129 (R)
  MM_KEY_EXCH
18:05:33: ISAKMP (0:1): Input = IKE_MESG_FROM_PEER,
  IKE MM EXCH
Old State = IKE_R_MM4 New State = IKE_R_MM5
18:05:33: ISAKMP (0:1): processing ID payload.
  message ID = 0
18:05:33: ISAKMP (0:1): processing HASH payload.
  message ID = 0
18:05:33: ISAKMP (0:1): SA has been authenticated
  with 209.165.202.129
```

18:05:33: ISAKMP (0:1): Input = IKE\_MESG\_INTERNAL, IKE\_PROCESS\_MAIN\_MODE Old State = IKE\_R\_MM5 New State = IKE\_R\_MM5 18:05:33: ISAKMP (0:1): SA is doing pre-shared key authentication using id type ID\_IPV4\_ADDR 18:05:33: ISAKMP (1): ID payload next-payload : 8 type : 1 protocol : 17 port : 500 length : 8 18:05:33: ISAKMP (1): Total payload length: 12 18:05:33: ISAKMP (0:1): sending packet to 209.165.202.129 (R) QM\_IDLE 18:05:33: ISAKMP (0:1): Input = IKE\_MESG\_INTERNAL, IKE\_PROCESS\_COMPLETE Old State = IKE\_R\_MM5 New State = IKE\_P1\_COMPLETE 18:05:33: ISAKMP (0:1): Input = IKE\_MESG\_INTERNAL, IKE\_PHASE1\_COMPLETE Old State = IKE\_P1\_COMPLETE New State = IKE\_P1\_COMPLETE 18:05:33: ISAKMP (0:1): received packet from 209.165.202.129 (R) OM IDLE 18:05:33: ISAKMP (0:1): processing HASH payload. message ID = -133537110318:05:33: ISAKMP (0:1): processing SA payload. message ID = -133537110318:05:33: ISAKMP (0:1): Checking IPSec proposal 1 18:05:33: ISAKMP: transform 1, ESP\_3DES 18:05:33: ISAKMP: attributes in transform: 18:05:33: ISAKMP: SA life type in seconds 18:05:33: ISAKMP: SA life duration (VPI) of 0x0 0x0 0xE 0x10 18:05:33: ISAKMP: authenticator is HMAC-MD5 18:05:33: ISAKMP: encaps is 1 18:05:33: ISAKMP (0:1): atts are acceptable. 18:05:33: IPSEC(validate\_proposal\_request): proposal part #1, (key eng. msg.) INBOUND local= 209.165.202.226, remote= 209.165.202.129, local\_proxy= 172.16.15.0/255.255.255.0/0/0 (type=4), remote\_proxy= 192.168.10.0/255.255.255.0/0/0 (type=4), protocol= ESP, transform= esp-3des esp-md5-hmac , lifedur= 0s and 0kb, spi= 0x0(0), conn\_id= 0, keysize= 0, flags= 0x4 18:05:33: ISAKMP (0:1): processing NONCE payload. message ID = -133537110318:05:33: ISAKMP (0:1): processing ID payload. message ID = -133537110318:05:33: ISAKMP (0:1): processing ID payload. message ID = -133537110318:05:33: ISAKMP (0:1): asking for 1 spis from ipsec 18:05:33: ISAKMP (0:1): Node -1335371103, Input = IKE\_MESG\_FROM\_PEER, IKE\_QM\_EXCH Old State = IKE\_QM\_READY New State = IKE\_QM\_SPI\_STARVE 18:05:33: IPSEC(key\_engine): got a queue event... 18:05:33: IPSEC(spi\_response): getting spi 2147492563 for SA from 209.165.202.226 to 209.165.202.129 for prot 3 18:05:33: ISAKMP: received ke message (2/1) 18:05:33: ISAKMP (0:1): sending packet to 209.165.202.129 (R) QM\_IDLE 18:05:33: ISAKMP (0:1): Node -1335371103, Input = IKE\_MESG\_FROM\_IPSEC, IKE\_SPI\_REPLY Old State = IKE\_QM\_SPI\_STARVE New State = IKE\_QM\_R\_QM2 18:05:33: ISAKMP (0:1): received packet from 209.165.202.129 (R) QM\_IDLE 18:05:33: ISAKMP (0:1): Creating IPSec SAs

```
18:05:33: inbound SA from 209.165.202.129 to 209.165.202.226
   (proxy 192.168.10.0 to 172.16.15.0)
18:05:33: has spi 0x800022D3 and conn_id 200 and flags 4
18:05:33: lifetime of 3600 seconds
18:05:33: outbound SA from 209.165.202.226 to 209.165.202.129
   (proxy 172.16.15.0 to 192.168.10.0 )
18:05:33: has spi -2006413528 and conn_id 201 and flags C
18:05:33: lifetime of 3600 seconds
18:05:33: ISAKMP (0:1): deleting node -1335371103 error
  FALSE reason "quick mode done (await()"
18:05:33: ISAKMP (0:1): Node -1335371103, Input = IKE_MESG_FROM_PEER,
  IKE OM EXCH
Old State = IKE_QM_R_QM2 New State = IKE_QM_PHASE2_COMPLETE
18:05:33: IPSEC(key_engine): got a queue event...
18:05:33: IPSEC(initialize_sas): ,
(key eng. msg.) INBOUND local= 209.165.202.226,
  remote=209.165.202.129,
local_proxy= 172.16.15.0/255.255.255.0/0/0 (type=4),
remote_proxy= 192.168.10.0/255.255.255.0/0/0 (type=4),
protocol= ESP, transform= esp-3des esp-md5-hmac ,
   lifedur= 3600s and 0kb,
spi= 0x800022D3(2147492563), conn_id= 200, keysize= 0,
  flags= 0x4
18:05:33: IPSEC(initialize_sas): ,
(key eng. msg.) OUTBOUND local= 209.165.202.226,
  remote=209.165.202.129,
local_proxy= 172.16.15.0/255.255.255.0/0/0 (type=4),
remote_proxy= 192.168.10.0/255.255.255.0/0/0 (type=4),
protocol= ESP, transform= esp-3des esp-md5-hmac ,
   lifedur= 3600s and 0kb,
spi= 0x88688F28(2288553768), conn_id= 201, keysize= 0,
   flags= 0xC
18:05:33: IPSEC(create_sa): sa created,
(sa) sa_dest= 209.165.202.226, sa_prot= 50,
sa_spi= 0x800022D3(2147492563),
sa_trans= esp-3des esp-md5-hmac , sa_conn_id= 200
18:05:33: IPSEC(create_sa): sa created,
(sa) sa_dest= 209.165.202.129, sa_prot= 50,
sa_spi= 0x88688F28(2288553768),
sa_trans= esp-3des esp-md5-hmac , sa_conn_id= 201
18:05:34: ISAKMP (0:1): received packet
   from 209.165.202.129 (R) QM_IDLE
18:05:34: ISAKMP (0:1): phase 2 packet is a duplicate
  of a previous packet.
18:05:34: ISAKMP (0:1): retransmitting due to retransmit phase 2
18:05:34: ISAKMP (0:1): ignoring retransmission, because phase2
   node marked dead -1335371103
18:05:34: ISAKMP (0:1): received packet
   from 209.165.202.129 (R) QM_IDLE
18:05:34: ISAKMP (0:1): phase 2 packet is a duplicate
  of a previous packet.
18:05:34: ISAKMP (0:1): retransmitting due to retransmit phase 2
18:05:34: ISAKMP (0:1): ignoring retransmission, because phase2
  node marked dead -1335371103
sv1-6#show crypto isakmp sa
```

dst src state conn-id slot 209.165.202.226 209.165.202.129 QM\_IDLE 1 0

sv1-6#show crypto ipsec sa
interface: Ethernet0/0

Crypto map tag: aptmap, local addr. 209.165.202.226 local ident (addr/mask/prot/port): (172.16.15.0/255.255.255.0/0/0) remote ident (addr/mask/prot/port): (192.168.10.0/255.255.255.0/0/0) current\_peer: 209.165.202.129 PERMIT, flags={origin\_is\_acl,} #pkts encaps: 21, #pkts encrypt: 21, #pkts digest 21 #pkts decaps: 24, #pkts decrypt: 24, #pkts verify 24 #pkts compressed: 0, #pkts decompressed: 0 #pkts not compressed: 0, #pkts compr. failed: 0, #pkts decompress failed: 0 #send errors 0, #recv errors 0 local crypto endpt.: 209.165.202.226, remote crypto endpt.: 209.165.202.129 path mtu 1500, media mtu 1500 current outbound spi: 88688F28 inbound esp sas: spi: 0x800022D3(2147492563) transform: esp-3des esp-md5-hmac , in use settings ={Tunnel, } slot: 0, conn id: 200, flow\_id: 1, crypto map: aptmap sa timing: remaining key lifetime (k/sec): (4607997/3559) IV size: 8 bytes replay detection support: Y inbound ah sas: inbound pcp sas: outbound esp sas: spi: 0x88688F28(2288553768) transform: esp-3des esp-md5-hmac , in use settings ={Tunnel, } slot: 0, conn id: 201, flow\_id: 2, crypto map: aptmap sa timing: remaining key lifetime (k/sec): (4607997/3550) IV size: 8 bytes replay detection support: Y outbound ah sas: outbound pcp sas:

#### sv1-6#**show crypto engine conn act**

| ID Interface IP-                | Address State Algorithm | Encrypt | Decrypt |
|---------------------------------|-------------------------|---------|---------|
| 1 Ethernet0/0 209.165.202.226   | set HMAC_MD5+3DES_56_C  | 0       | 0       |
| 200 Ethernet0/0 209.165.202.226 | set HMAC_MD5+3DES_56_C  | 0       | 24      |
| 201 Ethernet0/0 209.165.202.226 | set HMAC_MD5+3DES_56_C  | 21      | 0       |

## 相关信息

- IPSec 支持页面
- <u>技术支持 Cisco Systems</u>